## Παραγοντική Ανάλυση Αντιστοιχιών και Ανιούσα Ιεραρχική Ταξινόμηση με το JAMOVI

# 1. Εισαγωγή Πίνακα Δεδομένων στο JAMOVI

Στο πρώτο παράθυρο που εμφανίζεται με την εκτέλεση του προγράμματος επιλέγουμε

και Open (This PC) → Browse (Εικόνα 1). Εντοπίζουμε το αρχείο δεδομένων μας (π.χ. αρχείο .csv) και επιλέγουμε Open. Προσοχή: η πρώτη γραμμή του αρχείου πρέπει να περιέχει τα ονόματα των μεταβλητών και η πρώτη στήλη τα ονόματα των αντικειμένων/υποκειμένων.

|             |           |                        |            |             |                   | Un                      | titled |        |
|-------------|-----------|------------------------|------------|-------------|-------------------|-------------------------|--------|--------|
| = 🖊         | Variab!es | Data                   | Analyses   | Edit        |                   |                         |        |        |
| Exploration | T-Tests   | <b>₽</b> ₽<br>ANOA     | Regression | Frequencies | Factor            | snowCluster             | SEM    | MEDA 2 |
| 🐣 A         | 🐣 E       | •••                    |            |             |                   | Untitled                |        |        |
| 1 2 3       |           | ÷                      | jamovi     | ↑ Home      |                   |                         | Browse |        |
| 4 5         |           | New                    |            | 180-Artic   | le Text-1020-2-2- | -20220411<br>2-20220411 |        |        |
| 6           |           | Open                   |            | 19617396    | 3                 |                         |        |        |
| 8           |           | This PC<br>Data Librar | у          | 2           |                   |                         |        |        |
| 9           |           | Special Imp            | port       | 5η ΟΣΣ      |                   |                         |        |        |
| 11          |           | Save                   |            | pycach      | ne                |                         |        |        |
| 12          |           |                        |            |             |                   |                         |        |        |

Εικόνα 1. Εισαγωγή αρχείου δεδομένων στο JAMOVI

Τα δεδομένα έχουν εισαχθεί στον πίνακα που βρίσκεται κάτω από την γραμμή εργαλείων (βλ. Εικόνα 2). Στο παράδειγμά μας, πρόκειται για 21,187 υποκείμενα (άτομα) και 16 μεταβλητές (ερωτήσεις σχετικά με τις διακρίσεις που πιθανόν υφίστανται τα άτομα). Μπορούμε να αποθηκεύσουμε τα δεδομένα σε αρχείο του

JAMOVI (με επέκταση .omv) με επιλογή του 🧮 και Save/Save as...

|             |                  | s Data    | Analyses        | Edit            |           |           |              |                | ≤: :                   |
|-------------|------------------|-----------|-----------------|-----------------|-----------|-----------|--------------|----------------|------------------------|
| Ex          | ploration T-Test | ts ANOVA  | Regression Free | quencies Factor | Flexplot  | snowRMM   | snowCluster  |                | θ<br>Modules<br>Γραμμή |
|             | 😪 cntry          | 🐣 icgndra | 🐣 pdjobev       | 🐣 dscrgrp       | 🐣 dscrrce | 👌 dscrntn |              |                | - prophetican          |
| 3           | AT               | 6         | 6               | 2               | 0         |           |              |                | εργαλειων              |
| 4           | AT               | 6         | 6               | 2               | 0         |           |              |                |                        |
| 5           | AT               | 6         | 6               | 2               | 0         |           |              |                |                        |
| 6           | AT               | 6         | 6               | 2               | 0         |           |              |                |                        |
| 7           | AT               | 6         | 6               | 2               | 0         |           |              |                |                        |
| 8           | AT               | 6         | 6               | 2               | 0         |           |              |                |                        |
| 9           | AT               | 6         | 6               | 2               | 0         |           |              |                |                        |
| 10          | AT               | 6         | 6               | 2               | 0         |           |              |                |                        |
| 11          | AT               | 6         | 6               | 2               | 0         |           |              | version 2.3.28 |                        |
| 12          | AT               | 6         | 6               | 2               | 0         |           |              |                |                        |
| 13          | AT               | 6         | 6               | 2               | 0         |           |              |                |                        |
| 14          | AT               | 6         | 6               | 2               | 0         |           |              |                |                        |
| 15          | AT               | 6         | 6               | 2               | 0         |           |              |                |                        |
| 16          | AT               | 6         | 6               | 2               | 0         |           |              |                |                        |
| <b>F</b> 11 | cáng $2$ T       | a SeSoué  |                 | TAMO            | VI rear n | NORILLI   | n courd cion |                |                        |

Εικόνα 2. Τα δεδομένα μας στο JAMOVI και η γραμμή εργαλείων

Ελέγχουμε ότι τα δεδομένα έχουν εισαχθεί σωστά στην καρτέλα Data. Παρατηρήστε ότι το JAMOVI έχει αναγνωρίσει αυτόματα την κλίμακα μέτρησης των μεταβλητών ως Nominal (κατηγορική μεταβλητή σε ονομαστική κλίμακα). Με διπλό κλικ στο όνομα μιας μεταβλητής μπορούμε να δούμε περισσότερες πληροφορίες γι' αυτήν, όπως την κλίμακα μέτρησής της (Measure type) (Εικόνα 3).

| ≡           | Variables | Data                    | Analyses     | Edit        |        |          |              |               |              |   |
|-------------|-----------|-------------------------|--------------|-------------|--------|----------|--------------|---------------|--------------|---|
| Exploration | T-Tests   | <mark>ф</mark><br>ANOVA | Regression   | Frequencies | Factor | Flexplot | snowRMM      | snowCluster   |              |   |
|             |           |                         | DATA VARIA   | BLE         |        |          |              |               |              |   |
|             |           |                         | icgndra      |             |        |          |              |               |              | U |
|             |           |                         | Description  |             |        |          |              |               |              |   |
|             |           |                         | Measure typ  | e Nominal   | ▼ 🐣    |          | Levels       |               | $\uparrow$   |   |
|             |           | /                       | Data type 🛛  | nteger 🗸    |        | 1        |              |               | $\checkmark$ |   |
|             |           |                         | Missing valu | es          |        | 2        |              |               |              |   |
|             |           |                         |              |             |        | 6        |              |               |              |   |
|             |           |                         |              |             |        |          |              |               |              |   |
|             |           |                         |              |             |        |          |              |               |              |   |
|             |           |                         |              |             |        | Retain u | nused levels | in analyses 🔘 |              |   |

Εικόνα 3. Κλίμακα μέτρησης μιας μεταβλητής (Measure type)

Αν η κλίμακα μέτρησης δεν έχει αναγνωριστεί σωστά από το λογισμικό τότε χρειάζεται να την ορίσουμε εμείς.

Προκειμένου να εφαρμόσουμε την Παραγοντική Ανάλυση των Αντιστοιχιών (Multiple Correspondence Analysis), πρέπει να αλλάζουμε, για κάθε μεταβλητή, το πεδίο Data type από Integer σε Text, όπως στην Εικόνα 4. Επαναλαμβάνουμε το ίδιο για όλες τις μεταβλητές που πρόκειται να αναλύσουμε με τη συγκεκριμένη μέθοδο.

| ≡           | Variables           | Data                      | Analyses      | Edit        |            |          |              |               |              |   |
|-------------|---------------------|---------------------------|---------------|-------------|------------|----------|--------------|---------------|--------------|---|
| Exploration | <b>₽</b><br>T-Tests | <mark>ұ</mark> ұ<br>ANOVA | Regression    | Frequencies | Factor     | Flexplot | snowRMM      | snowCluster   |              |   |
|             |                     |                           | DATA VARIA    | BLE         |            |          |              |               |              |   |
|             |                     |                           | Description   |             |            |          |              |               |              |   |
|             |                     |                           | Measure type  | e Nominal   | <b>Y S</b> |          | Levels       |               | $\uparrow$   |   |
|             |                     |                           | Data type 🔳   | ext 🗸       |            | 1        |              |               | $\checkmark$ | > |
|             |                     |                           | Missing value | es          |            | 2        |              |               |              |   |
|             |                     |                           |               |             |            | 6        |              |               |              |   |
|             |                     |                           |               |             |            |          |              |               | +            |   |
|             |                     |                           |               |             |            | Retain u | nused levels | in analyses 🔾 |              |   |

Εικόνα 4. Αλλαγή τύπου δεδομένων σε 'Text'

Επειδή το αρχείο δεδομένων περιλαμβάνει τα άτομα από κάθε χώρα που συμμετείχαν στην έρευνα EVS, πρέπει να επιλέξουμε μία συγκεκριμένη χώρα. Για παράδειγμα, θα επιλέξουμε την Γερμανία, η οποία αντιστοιχεί στην τιμή "DE" της μεταβλητής entry. Στην καρτέλα Data επιλέγουμε Filters. Στο πεδίο *fx* πληκτρολογούμε cntry="DE", όπως στην παρακάτω Εικόνα.

| 0 •                       |             |          |                                            | Discrimina      | ation   |                         |   |
|---------------------------|-------------|----------|--------------------------------------------|-----------------|---------|-------------------------|---|
| 😑 Variables               | Data        | Analyses | Edit                                       |                 |         |                         |   |
| Paste □<br>Clipboard Edit | Setup       | Compute  | Transform<br>Variables                     | Add ×<br>Delete | Filters | Add ×<br>Delete<br>Rows |   |
|                           | ٦<br>•<br>• |          | S<br>r 1<br>= <u>cntry=="C</u><br>cription | E               |         | active  X +             | > |

Εικόνα 5. Φιλτράρισμα των υποκειμένων (ατόμων) που αντιστοιχούν σε μια συγκεκριμένη χώρα

# 2. Εφαρμογή της Παραγοντικής Ανάλυσης των Αντιστοιχιών (Multiple Correspondence Analysis)

Για να εφαρμόσουμε την Πολλαπλή Παραγοντική Ανάλυση Αντιστοιχιών (Multiple Correspondence Analysis - MCA) χρειάζεται να έχουμε εγκαταστήσει το πρόσθετο (module) snowCluster.

Κλικ στο → jamovi library, εντοπίζουμε το πρόσθετο snowCluster και κλικ

στο INSTALL (Εικόνα 6).

|              | Installed                                                                                                    | Available                                                            | Sideload                                                                                                    |
|--------------|----------------------------------------------------------------------------------------------------|----------------------------------------------------------------------|----------------------------------------------------------------------------------------------------|
| Qsnowcluster |                                                                                                    |                                                                      |                                                                                                    |
|              | snowCluster - Multivari<br>Hyunsoo Seol<br>This module allows users to analyze<br>Multiple Factor Analysis, Factor ana<br>Scaling, Univariate time series, Prop<br>visualization results. | ate Analys<br>k-means and h<br>lysis of mixed d<br>whet analysis, De | <b>is 7.2.8</b><br>ierarchical clustering,Correspondence Analysis,<br>ata, Discriminant Analysis, Multidimensional<br>ecision Tree, Machine Learning,and various |

Εικόνα 6. Εγκατάσταση module snowCluster από την βιβλιοθήκη του JAMOVI

Βεβαιωνόμαστε ότι το πρόσθετο έχει εγκατασταθεί και εμφανίζεται στη γραμμή εργαλείων (καρτέλα Analyses).

Κλικ στο snowCluster από τη γραμμή εργαλείων και στη συνέχεια επιλέγουμε Multiple Correspondence Analysis. Μεταφέρουμε τις μεταβλητές στη λίστα Variables (Εικόνα 7).

| Cluster                          |                                                                                                    |               |                  |            |
|----------------------------------|----------------------------------------------------------------------------------------------------|---------------|------------------|------------|
| K-means Clustering               |                                                                                                    |               |                  |            |
| Hierarchical Clustering          |                                                                                                    |               |                  |            |
| Clustering Dendrogram            |                                                                                                    |               |                  |            |
| Multidimensional Scaling Plot    |                                                                                                    |               |                  |            |
| PCA Plot                         | A definition of the second second second second second second second second second second second second second | A             |                  | $\bigcirc$ |
| Group plot                       | viultiple Correspondence                                                                                       | Anaiysi       | S                |            |
| Correspondence & Factor          |                                                                                                    |               |                  | <u> </u>   |
| Correspondence Analysis          |                                                                                                    |               | Variables        |            |
| Multiple Correspondence Analysis | Ca cntry                                                                                                    |               |                  |            |
| Multiple Factor Analysis         |                                                                                                    | 7             |                  |            |
| Factor analysis of mixed data    |                                                                                                    |               | 🛃 pdjobev        |            |
| Classification                   |                                                                                                    |               | 🔗 dscrgrp        |            |
| Linear Discriminant Analysis     |                                                                                                    |               |                  |            |
| Decision Tree                    |                                                                                                    |               | 🐣 dscrntn        |            |
| Machine Learning                 |                                                                                                    |               | Factor(Optional) |            |
|                                  |                                                                                                    | $\rightarrow$ |                  |            |
|                                  |                                                                                                    |               |                  |            |

Εικόνα 7. Η επιλογή μεταβλητών για την ΜCA

Από τις επιλογές που βρίσκονται στο κάτω μέρος (κλικ στο Multiple Correspondence Analysis) επιλέγουμε Variable categories με Type cos2 και Individuals με Type coordinates. Από τα Plots, επιλέγουμε Biplot και Coordinates of variables categories όπως στην Εικόνα 8.

 Multiple Correspondence Analysis

 Multiple Correspondence Analysis
 Eigenvalues
 Variable categories
 Type cos2

 Individuals

 Type coordinates

 Plots

 Scree plot
 Biplot
 Correlation between variables and dimensions
 Coordinates of variable categories
 Plot of individuals

Στο δεξί μέρος της οθόνης εμφανίζονται τα αποτελέσματα, οι τιμές του δείκτη cos2 (COR) των στηλών (κατηγορίες των μεταβλητών - variable categories) και των γραμμών (άτομα - individuals) για τους πέντε πρώτους παραγοντικούς άζονες, καθώς και το παραγοντικό επίπεδο (biplot) με τα σημεία γραμμών και στηλών (όπως και το παραγοντικό επίπεδο μόνο με τα σημεία στηλών).

Αντιγράφουμε στο αρχείο κειμένου της εργασίας μας τον πίνακα "Variable categories". Επιλέγουμε ένα όριο για τον δείκτη ποιότητας προβολής COR ή cos2 (π.χ. το 0,2), και σημειώνουμε τα σημεία με δείκτη COR > 0,2 στην πρώτη ή τη δεύτερη στήλη του πίνακα. Αυτά είναι τα σημεία που θα ερμηνεύσουμε στο παραγοντικό επίπεδο (βλ πρότυπο εργασίας).

Μπορούμε να την επιβεβαιώσουμε ή να την αλλάξουμε/εμπλουτίσουμε αυτά τα αποτελέσματα με βάση τα αποτελέσματα της Ανιούσας Ιεραρχικής Ταξινόμησης στις παραγοντικές συντεταγμένες (βλ. επόμενη ενότητα).

### Αντιγραφή του πίνακα συντεταγμένων των ατόμων στα αρχικά δεδομένα

Πριν εφαρμόσουμε την Ανιούσα Ιεραρχική Ταξινόμηση, πρέπει να μεταφέρουμε στα δεδομένα των πίνακα με τις συντεταγμένες των ατόμων στους πέντε πρώτους παραγοντικούς άξονες. Αυτές οι τιμές βρίσκονται στον πίνακα Individuals across dimensions – coordinates.

Από το παράθυρο με τα αποτελέσματα, αντιγράφουμε με δεξί κλικ και Copy τον πίνακα αυτόν. Κάνουμε επικόλληση (paste) σε ένα κενό αρχείο Excel και σβήνουμε τα περιττά ώστε να μην υπάρχουν ενδιάμεσες κενές στήλες. Μεταβαίνουμε στην καρτέλα Data του Jamovi, και επιλέγουμε το πρώτο κελί που βρίσκεται δίπλα στην τελευταία στήλημεταβλητή με τα δεδομένα μας (προσοχή: το κελί αυτό βρίσκεται στη γραμμή που βρίσκεται και το πρώτο άτομο της χώρας που επιλέζαμε να αναλύσουμε). Κάνουμε

Εικόνα 8. Οι επιλογές της MCA

εκεί copy-paste από το Excel μόνο τις τιμές (όχι δηλαδή τα ονόματα των μεταβλητών Dim1, Dim2 ...), όπως φαίνεται στην Εικόνα 9. Αρχικά τα ονόματα των μεταβλητών θα είναι γράμματα του αγγλικού αλφαβήτου (π.χ. K, L, M, N, O), αλλά μπορούμε να τα μετονομάσουμε με διπλό κλικ στο όνομα της κάθε στήλης σε Dim1, Dim2, Dim3, Dim4 και Dim 5.

Τελικά, έχουμε δημιουργήσει τις πέντε νέες στήλες που αντιστοιχούν στις συντεταγμένες των ατόμων στους πέντε πρώτους παραγοντικούς άξονες (Εικόνα 9).

| ≡       |      | Variables | Data   | Analys | es Edit                   |        |         |                 |        |               |
|---------|------|-----------|--------|--------|---------------------------|--------|---------|-----------------|--------|---------------|
| Paste   | oard | <br>      | Setup  | Comput | te Transform<br>Variables | Add ~  | Filters | Add ~<br>Delete |        |               |
| dscrdsb |      | 臱 dscroth | 臱 ctzo | ntr    | 😪 brncntr                 | 🤌 Dim1 | 🤣 Dim2  | 🔶 Dim3          | 🔶 Dim4 | march         |
| /401    | 1    | 0         |        | 1      | 1                         |        |         |                 |        |               |
| 7482    | 1    |           |        | 1      | 2                         |        |         |                 |        | Variable cat  |
| 7483    | 0    | 1         |        | 1      | 1                         |        |         |                 |        |               |
| 7484    | 0    | 1         |        | 1      | Conv-past                 | ε εδώ  |         |                 |        |               |
| 7485    | 0    | 1         |        | 1      | copy pus                  |        |         |                 |        |               |
| 7486    | 0    | 1         |        | 1      | 1                         |        |         |                 |        |               |
| 7487    |      |           |        | 1      | 1                         | 7      |         |                 |        |               |
| 7488    | 0    | 0         |        | 1      | 1                         | -0.198 | -0.082  | -0.082          | 0.0    | Individuals a |
| 7489    | 0    | 0         |        | 1      | 1                         | -0.198 | -0.082  | -0.082          | 0.0    |               |
| 7490    | 0    | 0         |        | 1      | 1                         | -0.198 | -0.082  | -0.082          | 0.0    |               |
| 7491    | 0    | 0         |        | 1      | 1                         | -0.198 | -0.082  | -0.082          | 0.0    |               |
| 7492    | 0    | 0         |        | 1      | 1                         | -0.198 | -0.082  | -0.082          | 0.0    |               |
| 7493    | 0    | 0         |        | 1      | 1                         | -0.198 | -0.082  | -0.082          | 0.0    |               |
| 7494    | 0    | 0         |        | 1      | 1                         | -0.198 | -0.082  | -0.082          | 0.0    | Biplot        |
| 7495    | 0    | 0         |        | 1      | 1                         | -0.198 | -0.082  | -0.082          | 0.0    | Ĩ             |
| 7496    | 0    | 0         |        | 1      | 1                         | -0.198 | -0.082  | -0.082          | 0.0    |               |
| 7497    | 0    | 0         |        | 1      | 1                         | -0.198 | -0.082  | -0.082          | 0.0    |               |
| 7498    | 0    | 0         |        | 1      | 1                         | -0.198 | -0.082  | -0.082          | 0.0    |               |

Εικόνα 9. Αντιγραφή των παραγοντικών συντεταγμένων των ατόμων στους 5 άξονες, ως νέες μεταβλητές

# 4. Εφαρμογή της Ανιούσας Ιεραρχικής Ταξινόμησης στις παραγοντικές συντεταγμένες

Πηγαίνουμε στο Analyses → snowCluster από τη γραμμή εργαλείων και στη συνέχεια Clustering Dendrogram. Μεταφέρουμε τις πέντε νέες στήλες (Dim1 έως Dim5) στη λίστα Variables (Εικόνα 10).

| ≡              | ≡ ۱      | /ariables       | Data Analyses Edit             |                                    |   | : ا                                                                                      |
|----------------|----------|-----------------|--------------------------------|------------------------------------|---|------------------------------------------------------------------------------------------|
| Exp            | loration | ₽<br>T-Tests    | ANOVA Regression Frequencies F | actor Flexplot snowRMM snowCluster |   | Modules                                                                                  |
| 1              | Filter 1 | AT<br>AT        | Clustering Dendrogram          | (  ightarrow                       |   | Clustering Dendrog                                                                       |
| 3<br>4         | ××       | AT<br>AT        | 🐣 dscrage                      | Q Variables                        |   | Instructions                                                                             |
| 5<br>6         | ××       | AT<br>AT        | e decreax                      | → Pim5<br>→ Dim4                   |   | 1. Do not move any variable into                                                         |
| 7<br>8         | ××       | AT<br>AT        | decret                         | Dim3 Dim2                          |   | <ol> <li>Cluster numbers will be displi</li> <li>Feature requests and bug reg</li> </ol> |
| 9<br>10        | ××       | AT              |                                | Labels (Optional)                  |   |                                                                                          |
| 11<br>12<br>12 | ××       | AT              | Clustering                     |                                    | 0 |                                                                                          |
| 13<br>14<br>15 | ×        | AT              | ✓   Hierarchical Clustering    |                                    |   |                                                                                          |
| 16             | ×        | AT              | Options                        | Plot                               |   |                                                                                          |
| 17             | ×        | AT              | Number of clusters 3           | Cluster Dendrögräm                 |   | References                                                                               |
| 19<br>20       | ×        | AT              | Distance measure euclidean V   |                                    |   | [1] The jamovi project<br>(2022). <i>jamovi.</i><br>(Version 2-3)                        |
| 21<br>Rea      | . ▼R(<   | Fil DFilteAc Ce | Clustering method ward.D2 V    |                                    |   | [Computer Software].                                                                     |

Εικόνα 10. Η επιλογή των μεταβλητών για την Ανιούσα Ιεραρχική Ταξινόμηση

Στη συνέχεια αφαιρούμε τις επιλογές Standardize data και Cluster dendrogram. Στο πεδίο Number of Clusters βάζουμε τον αριθμό των ομάδων που εντοπίσαμε προηγουμένως στο παραγοντικό επίπεδο (έστω 3). Επιπλέον, επιλέγουμε Save Cluster number (για την αποθήκευση της μεταβλητής ομαδοποίησης – νέα στήλη Clustering – στα δεδομένα), όπως στην Εικόνα 11.

Ελέγχουμε ότι στην καρτέλα Data (δλδ. στα δεδομένα μας) έχει δημιουργηθεί στο τέλος μια νέα στήλη, η μεταβλητή ομαδοποίησης – νέα στήλη Clustering (Εικόνα 12).

| ✓ Hierarchical Clustering    |                    |
|------------------------------|--------------------|
| Options                      | Plot               |
| Standardize data             | Cluster Dendrogram |
| Number of clusters 3         |                    |
| Distance measure euclidean V |                    |
| Clustering method ward.D2 V  |                    |
| Type of plot rectangle V     |                    |
|                              |                    |
| ✓   Save                     |                    |
| Cluster number               |                    |

Εικόνα 11. Οι επιλογές της Ανιούσας Ιεραρχικής Ταξινόμησης

| ≡                       | Va      | riables | Data   | Analyses | e Edit                 |   |
|-------------------------|---------|---------|--------|----------|------------------------|---|
| Past<br><sup>Clip</sup> | e Doard | Sedit   | Setup  | Compute  | Transform<br>Variables |   |
|                         | 🧼 Dim   | 4       | 🔶 Dim5 | 🐣 Clu    | istering               | • |
| 7473                    |         |         |        |          |                        |   |
| 7474                    |         |         |        |          |                        |   |
| 7475                    |         |         |        |          |                        |   |
| 7476                    |         |         |        |          |                        |   |
| 7477                    |         |         |        |          |                        |   |
| 7478                    |         |         |        |          |                        |   |
| 7479                    |         |         |        |          |                        |   |
| 7480                    |         |         |        |          |                        |   |
| 7481                    |         |         |        |          |                        |   |
| 7482                    |         |         |        |          |                        |   |
| 7483                    |         |         |        |          |                        |   |
| 7484                    |         |         |        |          |                        |   |
| 7485                    |         |         |        |          |                        |   |
| 7486                    |         |         |        |          |                        |   |
| 7487                    |         |         |        |          |                        |   |
| 7488                    |         | 0.017   | 0.0    | )04      |                        | 1 |
| 7489                    |         | 0.017   | 0.0    | 004      |                        | 1 |
| 7490                    |         | 0.017   | 0.0    | 004      |                        | 1 |
| 7491                    |         | 0.017   | 0.0    | 004      |                        | 1 |

Εικόνα 12. Η νέα στήλη Clustering

# 5. Ερμηνεία των ομάδων με βάση τις αρχικές μεταβλητές

Για να ερμηνεύσουμε τις ομάδες μπορούμε να τις περιγράψουμε ως προς τις αρχικές μεταβλητές. Προηγουμένως, όμως, <u>πρέπει να μετατρέψουμε όλες τις αρχικές μεταβλητές σε ποσοτικές (continuous).</u> Για να το κάνουμε αυτό πηγαίνουμε στα Data και κάνουμε διπλό κλικ στο όνομα της κάθε μεταβλητής. Αλλάζουμε το Measure Type σε Continuous, βλ. Εικόνα 13 για μία μεταβλητή. Αυτό πρέπει να γίνει για όλες τις αρχικές μεταβλητές.

| ≡               | Variables | Data  | Analyses     | Edit                          |        |           |                         |          |
|-----------------|-----------|-------|--------------|-------------------------------|--------|-----------|-------------------------|----------|
| Paste Clipboard | ► C       | Setup | Compute      | <b>Transform</b><br>Variables | Add    | Filters   | Add ~<br>Delete<br>Rows |          |
|                 |           |       | DATA VARI    | ABLE                          |        |           |                         |          |
|                 |           |       | Description  | 1                             |        |           |                         |          |
|                 |           |       | Measure ty   | e Continuo                    | us 🗸 🗸 |           | Levels                  | 1        |
|                 |           |       | Data type    | Decimal 🗸                     |        |           |                         | <b>1</b> |
|                 |           |       | Missing valu | les                           |        |           |                         |          |
|                 |           |       |              |                               |        |           |                         |          |
|                 |           |       |              |                               |        |           |                         |          |
|                 |           |       |              |                               |        |           |                         |          |
|                 |           |       |              |                               |        | Retain un | used levels in analyse  | s 💽      |

Εικόνα 13. Μετατροπή μεταβλητής σε Continuous

Επιλέγουμε από τη γραμμή εργαλείων Exploration → Descriptives. Στη λίστα Variables μεταφέρουμε τις αρχικές μεταβλητές και στο πεδίο Split μεταφέρουμε τη μεταβλητή ομαδοποίησης (Clustering), όπως φαίνεται παρακάτω.

| ≡            | Variables  | Data      | Analyses       | Edit          |        |               |                       |             |             |            |   |             |           | <u>.</u> |
|--------------|------------|-----------|----------------|---------------|--------|---------------|-----------------------|-------------|-------------|------------|---|-------------|-----------|----------|
| Exploratio   | on T-Tests | ₽<br>ANOA | Regression     | Frequencies   | Factor | Flex          | plot                  | snowRMM     | snowCluste  | r          |   |             | М         | dules    |
| 🔶 ds<br>7483 | scrgrp 🤌   | Desc      | riptives       |               |        |               |                       |             |             | ( )        |   | Descri      | ptives    |          |
| 7484         | 1          | Dese      | npuves         |               |        |               |                       |             |             | $\bigcirc$ |   |             |           |          |
| 7485         | 1          |           |                |               |        |               |                       |             |             |            |   | Descriptive | s         |          |
| 7486         | 1          | 🔒 🛃 cnt   | try            |               | Q      | L L           | ariable               | S           |             |            |   |             | Clusterin | g        |
| 7487         | 1          | icg       | ndra           |               |        | $\rightarrow$ | 🧳 dso                 | crgrp       |             |            |   | dscrarp     | 1         | 1        |
| 7488         | 2          | ba 🔶      | iobev          |               |        |               | 🧼 dso                 | crrce       |             |            |   | asergip     | 2         |          |
| 7489         | 2          |           | n1             |               |        |               | 🤶 dso                 | orntn       |             |            |   |             | 3         |          |
| 7490         | 2          |           |                |               |        |               | < dso                 | orrig       |             |            |   | dscrrce     | 1         | 1        |
| 7491         | 2          |           | 112            |               |        |               | ieh 🚫                 | rina        |             |            |   |             | 2         |          |
| 7492         | 2          | I Dir     | n3             |               |        | S             | Split by              |             |             |            |   |             | 3         |          |
| 7493         | 2          | n 🔶 Dir   | n4             |               |        | $\rightarrow$ | 🐣 Clu                 | Istering    |             |            | : | dscrntn     | 1         | 1        |
| 7494         | 2          | ir 🥠 Dir  | n5             |               |        |               |                       |             |             |            |   |             | 2         |          |
| 7495         | 2          |           |                |               |        |               |                       |             |             |            |   |             | 3         |          |
| 7496         | 2          | Descrip   | tives Variable | es across row | s v    |               |                       | Er Fr       | equency tab | les 🐣 📲    |   | dscrrlg     | 1         | 1        |
| 7497         | 2          |           |                |               |        |               |                       |             |             |            |   |             | 2         |          |
| 7498         | 2          | 🗸   S     | tatistics      |               |        |               |                       |             |             |            |   |             | 3         |          |
| 7499         | 2          |           | ~              |               |        |               |                       |             |             |            |   | dscring     | 1         | 1        |
| 7500         | 2          | Sample    | Size           |               |        |               | Cent                  | ral lendend | сy          |            |   |             | 2         |          |
| 7501         | 2          | N         | Missing        |               |        |               | <ul> <li>✓</li> </ul> | Mean        |             |            |   |             | 3         |          |
| 7502         | 2          |           |                |               |        |               |                       | Median      |             |            |   | dscretn     | 1         | 1        |
| 7502         | 2          | Percen    | tile values    |               |        |               |                       | wealdri     |             |            |   |             | 2         |          |

Εικόνα 14. Περιγραφή των ομάδων με βάση τις αρχικές μεταβλητές

Στο παράθυρο αυτό επιλέγουμε Descriptives Variables across rows και από τα Statistics, μόνο N και Mean.

Αν κοιτάξουμε τα αποτελέσματα (Εικόνα 15) και εστιάσουμε στους μέσους όρους (Mean) θα διαπιστώσουμε ότι τα άτομα στις ομάδες 1 (1243 άτομα, 79,17%) και 2 (103 άτομα, 6,5%) περιγράφουν τον εαυτό τους ως άτομα που δεν υφίστανται διακρίσεις (μέσοι όροι 1,99 και 1,78 – θυμίζουμε εδώ ότι στη συγκεκριμένη μεταβλητή το 2

σημαίνει Όχι και το 1 = Ναι), ενώ η ομάδα 3 περιλαμβάνει άτομα που υφίστανται διακρίσεις (224 άτομα, 14,26%), με μέσο όρο 1.

| Descri      | ptives     |      |         |
|-------------|------------|------|---------|
| Descriptive | S          |      |         |
|             | Clustering | Ν    | Mean    |
| dscrgrp     | 1          | 1243 | 1.99678 |
|             | 2          | 103  | 1.78641 |
|             | 3          | 224  | 1.00000 |
| dscrrce     | 1          | 1243 | 0.00000 |
|             | 2          | 103  | 0.07767 |
|             | 3          | 224  | 0.23661 |
| dscrntn     | 1          | 1243 | 0.00000 |
|             | 2          | 103  | 0.08738 |
|             | 3          | 224  | 0.08482 |
| dscrrlg     | 1          | 1243 | 0.00000 |
|             | 2          | 103  | 0.02913 |
|             | 3          | 224  | 0.18750 |
| dscring     | 1          | 1243 | 0.00000 |
|             | 2          | 103  | 0.00000 |
|             | 3          | 224  | 0.03571 |
| dscretn     | 1          | 1243 | 0.00000 |
|             | 2          | 103  | 0.00000 |
|             | 3          | 224  | 0.16071 |

| Εικόνα | 15. | Μέσοι   | όροι    | των τ | οιών | ομάδων    | στις    | αργικές | μεταβλη        | ιτές |
|--------|-----|---------|---------|-------|------|-----------|---------|---------|----------------|------|
|        |     | 1110000 | ~ ~ ~ · |       | P    | 0 0000000 | ~ ~ ~ ~ |         | Pro . 01 p. 11 |      |
|        |     |         |         |       |      |           | 2       |         |                |      |